# Changes to the Funding Grid

Starting Monday, October 5, the funding grid allows you to enter funding by percent in addition to the current method of entering by dollar amount. Besides giving you another way to enter funding, this change allows payroll to be distributed more accurately to the appropriate accounts and it reduces data entry.

Note: In the following cases, entering by dollar amount is still the preferred method:

- Faculty and staff who have supplements or stipends that equal a specific dollar amount, (for example, Ruth L. Kirschstein National Research Service Award (NRSA) stipends).
- Anyone who has a funding row assigned an RNF earning code (used for post-doc trainees who are exempt from FICA).
- For individuals whose salary is over the NIH salary cap.

The change to the funding grid is made for all ePARs where the funding grid appears, including:

- Hire an Employee
- Edit Existing Job
- Add/Update Position
- Funding Swap
- Lump Sum Payment

#### **All Amounts or All Percentages**

If you decide to enter a dollar amount for a funding source, you need to use dollar amounts for each row of funding on the funding grid. Likewise, if you choose to enter a percentage of the budgeted dollar amount for a funding source, you need to enter percentages for every row on that grid.

### **New Total Field**

For the position form, a new Allocated Budget Amount field allows you to enter the total budgeted for the position (you need to fill in this amount whether you are entering percentages or dollar amounts).

If you enter percentages, the system calculates the dollar amount based on the percentage you typed and the amount in the Allocated Budget Amount field, and fills in the Budget Amount field on the row with that amount.

If you choose to enter dollar amounts, the total of the dollar amounts needs to equal the allocated budget amount before you can go to the next page of the ePAR.

| Allocated Budget Amount                                                      | 60000.000                                                  |                                      |                 |  |  |  |  |  |  |  |  |
|------------------------------------------------------------------------------|------------------------------------------------------------|--------------------------------------|-----------------|--|--|--|--|--|--|--|--|
|                                                                              |                                                            |                                      |                 |  |  |  |  |  |  |  |  |
| *Effective Date 09/07/2015 3                                                 | Enter funding amounts either<br>as dollars or percentages. |                                      |                 |  |  |  |  |  |  |  |  |
|                                                                              |                                                            |                                      |                 |  |  |  |  |  |  |  |  |
| Basic Mode Expanded Mode                                                     |                                                            |                                      |                 |  |  |  |  |  |  |  |  |
| Earnings Budget<br>Code Sequence                                             | Budget Amount Percent of Distribution                      | ombo Code Combo Code Description     | Fund Source     |  |  |  |  |  |  |  |  |
| 1 🛨 🖃 🔍 1                                                                    | \$48,000.000 80.000                                        | 00200814 🔍 20101-12001-512120-318300 | 20101 Q 12001 Q |  |  |  |  |  |  |  |  |
|                                                                              |                                                            | 4                                    |                 |  |  |  |  |  |  |  |  |
| New Total \$48,000.000 Percent 80.000 Unfunded Amount \$12,000.000 Reconcile |                                                            |                                      |                 |  |  |  |  |  |  |  |  |

## A New Reconcile Button

If you enter more than one row of funding, you can use the new Reconcile button to adjust any rounding issues that occur. When you click the button, the system adjusts the last row of fund to make the amount in the Unfunded Amount field equal \$0.

The Reconcile function changes the last funding row that appeared when you first navigated to the funding grid. If you sorted the rows, the original last row may no longer appear to be the last row.

| New Total \$65,000.000         Percent 100.000         Unfunded Amount \$0.000         Reconcile           Old Total \$60,000.000 |                        |                                 |             |         |                 |         |           | 0100000 |
|----------------------------------------------------------------------------------------------------|------------------------|---------------------------------|-------------|---------|-----------------|---------|-----------|---------|
| New Total \$65,000.000 Percent 100.000 Unfunded Amount \$0.000 Reconcile Old Total \$60,000.000                                   |                        |                                 |             |         |                 |         |           |         |
|                                                                                                    | New Total<br>Old Total | \$65,000.0<br><b>\$60,000.0</b> | 000 Percent | 100.000 | Unfunded Amount | \$0.000 | Reconcile |         |

## An Example Using the Add/Update Position ePAR

This example shows the new funding grid changes using the Add/Update Position ePAR:

- 1. Click on the **Expanded Mode** tab.
- 2. Do one of the following in the Allocated Budget Amount field:
  - If you need to make the budget amount for one of the rows on the funding grid a fixed amount, leave the Allocated Budget Amount field blank, and fill it in after you have completed all the rows on the funding grid.
  - Otherwise, enter the total budgeted for the position in the Allocated Budget Amount field.
- 3. Fill in the rows of the funding grid. Enter either percentages for all rows or dollar amounts for all rows, and fill in the rest of the fields as usual.

Results:

• If you enter a percent, the system calculates the budget amount for the row as soon as you press Tab to leave the field.

• The system updates the New Total, Percent, and Unfunded Amount fields as you enter or adjust budget amounts.

| Allocated Budget Amount          | 60000.000                             |                                  |                               |         |         |
|----------------------------------|---------------------------------------|----------------------------------|-------------------------------|---------|---------|
|                                  |                                       |                                  |                               |         |         |
| *Effective Date 09/07/2015       | <b>.</b>                              | Enter funding<br>as dollars or p | amounts either<br>ercentages. |         |         |
|                                  |                                       |                                  |                               |         |         |
| Basic Mode Expanded Mode         |                                       |                                  |                               |         |         |
| Earnings Budget<br>Code Sequence | Budget Amount Percent of Distribution | Combo Code                       | Combo Code Description        | Fund    | Source  |
| 1 🛨 🖃 🔍 1                        | \$48,000.000 80.000                   | 00200814 🔍                       | 20101-12001-512120-318300     | 20101 Q | 12001 🔍 |
|                                  |                                       | -                                |                               |         |         |
| New Total \$48,000.000           | Percent 80.000 Unfu                   | Inded Amount                     | Reconcile                     |         |         |
|                                  |                                       |                                  |                               |         |         |
|                                  |                                       | << Previous                      | Next >>                       |         |         |
|                                  |                                       |                                  | Hold                          |         |         |

4. After all funding sources are entered and the Unfunded Amount is \$0, click on the **Next** button to continue completing the ePAR.

### An Example Using the Hire ePAR

This example shows how to use the enhanced funding grid on the Hire form:

1. Click on the **Expanded Mode** tab.

Result: The funding grid appears with old and new budget and percentage columns.

- The **Old Budget Amount** column and the **Old Percentage of Distribution** column contain information based on the Allocated Budget Amount field if funding was stored on the position.
- The funding grid will be blank if you are using a new position with no stored funding information.

| Fo  | Form Data                                          |        |      |               |                           |                                    |                                         |               |                            |                       |                       |  |
|-----|----------------------------------------------------|--------|------|---------------|---------------------------|------------------------------------|-----------------------------------------|---------------|----------------------------|-----------------------|-----------------------|--|
|     | Annual Salary @ FTE1.0                             |        |      |               |                           |                                    |                                         |               |                            |                       |                       |  |
| *Ar | nnua                                               | l Rat  | te:  |               |                           | 0.00                               |                                         |               |                            |                       |                       |  |
|     |                                                    |        |      |               |                           |                                    |                                         |               |                            |                       |                       |  |
|     |                                                    |        |      |               |                           |                                    |                                         |               |                            |                       |                       |  |
| E   | ffec                                               | tive   | Date | 09/14         | 4/2015                    |                                    | + -                                     |               |                            |                       |                       |  |
| E   | ff S                                               | eque   | nce  | 0             |                           |                                    |                                         |               |                            |                       |                       |  |
|     |                                                    |        |      |               |                           |                                    |                                         |               | Budget Amo                 | unt \$0.00            |                       |  |
|     |                                                    |        |      |               |                           |                                    |                                         |               |                            |                       |                       |  |
|     | Ba                                                 | isic N | lode | Ехр           | anded Mod                 | 2                                  |                                         | _             |                            |                       |                       |  |
|     |                                                    |        |      | <u>Delete</u> | <u>Budget</u><br>Sequence | <u>Old Budget</u><br><u>Amount</u> | Old<br>Percentage<br>Of<br>Distribution | Budget Amount | Percent of<br>Distribution | Combo Code            | Combo Cod             |  |
|     | 1                                                  | +      | -    |               | 1                         | \$48000.000                        | 80.000                                  |               | 80.000                     | 000200814             | 20101-1200            |  |
|     | 2                                                  | +      | -    |               | 1                         | \$8399.400                         | 13.999                                  |               | 13.999                     | 000227884             | 25210-4900<br>5100085 |  |
|     | 3 🛨 🖃 🔲 1 \$3600.600 6.001 6.001 000238574 20101-1 |        |      |               |                           |                                    |                                         |               |                            | 20101-1200<br>5100085 |                       |  |
|     |                                                    |        |      |               |                           |                                    |                                         |               |                            |                       |                       |  |
|     | Reconcile                                          |        |      |               |                           |                                    |                                         |               |                            |                       |                       |  |
|     |                                                    |        | Nev  | v Total       | \$0.000                   | Perce                              | nt 100.000                              | Unfunded Amou | nt \$0.000                 |                       |                       |  |
|     | Old Total \$60,000.000                             |        |      |               |                           |                                    |                                         |               |                            |                       |                       |  |

- 2. Do one of the following:
  - If funding information exists and you want to keep the percentage of funding the same for each source, enter the dollar amount paid to the employee each year in the **Annual Rate** field first.

| rm i                                                                     | Data                                      |                      |                                                                                                   |                                                                                                    |                                                                                                    |                                                                                                    |                                                                                                    |                                                                                                    |                                                                                                    |                                                                                                    |  |  |
|--------------------------------------------------------------------------|-------------------------------------------|----------------------|---------------------------------------------------------------------------------------------------|----------------------------------------------------------------------------------------------------|----------------------------------------------------------------------------------------------------|----------------------------------------------------------------------------------------------------|----------------------------------------------------------------------------------------------------|----------------------------------------------------------------------------------------------------|----------------------------------------------------------------------------------------------------|----------------------------------------------------------------------------------------------------|--|--|
|                                                                          |                                           |                      |                                                                                                   |                                                                                                    |                                                                                                    | Annual S                                                                                                    | alary @ FTE1.0                                                                                                    |                                                                                                    |                                                                                                    |                                                                                                    |  |  |
| nua                                                                      | l Rat                                     | e:                   |                                                                                                   |                                                                                                    | 62,000.00 62,000.00                                                                                                    |                                                                                                    |                                                                                                    |                                                                                                    |                                                                                                    |                                                                                                    |  |  |
|                                                                          |                                           |                      |                                                                                                   |                                                                                                    |                                                                                                    |                                                                                                    |                                                                                                    |                                                                                                    |                                                                                                    |                                                                                                    |  |  |
|                                                                          |                                           |                      |                                                                                                   |                                                                                                    |                                                                                                    |                                                                                                    |                                                                                                    |                                                                                                    |                                                                                                    |                                                                                                    |  |  |
| ffec                                                                     | tive                                      | Date                 | 09/14                                                                                             | 4/2015                                                                                                    |                                                                                                    | + -                                                                                                    |                                                                                                    |                                                                                                    |                                                                                                    |                                                                                                    |  |  |
| ff Se                                                                    | eque                                      | nce                  | 0                                                                                                 |                                                                                                    |                                                                                                    |                                                                                                    |                                                                                                    |                                                                                                    |                                                                                                    |                                                                                                    |  |  |
|                                                                          |                                           |                      |                                                                                                   |                                                                                                    |                                                                                                    |                                                                                                    |                                                                                                    | Budget Amo                                                                                                    | unt \$62,000,00                                                                                                    |                                                                                                    |  |  |
|                                                                          |                                           |                      |                                                                                                   |                                                                                                    |                                                                                                    |                                                                                                    |                                                                                                    |                                                                                                    |                                                                                                    |                                                                                                    |  |  |
| Ba                                                                       | asic N                                    | lode                 | Ехр                                                                                               | anded Mode                                                                                                    | 2                                                                                                    |                                                                                                    |                                                                                                    |                                                                                                    |                                                                                                    |                                                                                                    |  |  |
|                                                                          |                                           |                      | <u>Delete</u>                                                                                     | <u>Budget</u><br>Sequence                                                                                            | <u>Old Budget</u><br><u>Amount</u>                                                                                                    | Old<br>Percentage<br>Of<br>Distribution                                                                                                    | Budget Amount                                                                                                    | Percent of<br>Distribution                                                                                                    | Combo Code                                                                                                    | Combo Cod                                                                                                    |  |  |
| 1                                                                        | +                                         | -                    |                                                                                                   | 1                                                                                                    | \$48000.000                                                                                                    | 80.000                                                                                                    | \$49,600.000                                                                                                    | 80.000                                                                                                    | 000200814                                                                                                    | 20101-1200                                                                                                    |  |  |
| 2                                                                        | +                                         | -                    |                                                                                                   | 1                                                                                                    | \$8399.400                                                                                                    | 13.999                                                                                                    | \$8,679.380                                                                                                    | 13.999                                                                                                    | 000227884                                                                                                    | 25210-4900<br>5100085                                                                                                    |  |  |
| 3                                                                        | +                                         | -                    |                                                                                                   | 1                                                                                                    | \$3600.600                                                                                                    | 6.001                                                                                                    | \$3,720.620                                                                                                    | 6.001                                                                                                    | 000238574                                                                                                    | 20101-1200<br>5100085                                                                                                    |  |  |
|                                                                          |                                           |                      |                                                                                                   |                                                                                                    |                                                                                                    |                                                                                                    |                                                                                                    |                                                                                                    |                                                                                                    |                                                                                                    |  |  |
| New Total \$62,000.000 Percent 100.000 Unfunded Amount \$0.000 Reconcile |                                           |                      |                                                                                                   |                                                                                                    |                                                                                                    |                                                                                                    |                                                                                                    |                                                                                                    |                                                                                                    |                                                                                                    |  |  |
|                                                                          | nua<br>ffec<br>ff So<br>Ba<br>1<br>2<br>3 | ffective of ff Seque | nual Rate:<br>ffective Date<br>ff Sequence<br>Basic Mode<br>1 + -<br>2 + -<br>3 + -<br>New<br>Oto | nual Rate:<br>ffective Date 09/14<br>ff Sequence 0<br>Basic Mode Exp<br>2 + - 0<br>3 + - 0<br>New Total<br>Old Total | nual Rate:         ffective Date       09/14/2015         ff Sequence       0         Basic Mode       Expanded Mode         1       +         2       +         1       -         1       +         1       1         2       +         1       -         1       -         1       -         1       -         1       -         1       -         1       -         1       -         1       -         1       -         1       -         1       -         1       -         1       -         1       -         1       -         1       -         1       -         1       -         1       -         1       -         1       -         1       -         1       -         1       -         1       -         1       -         1 | nual Rate:       62,000.00         ffective Date       09/14/2015         ff Sequence       0         Basic Mode       Expanded Mode         Delete       Budget         Sequence       0         1       =         1       \$48000.000         2       =         1       \$48000.000         3       =         1       \$3600.600         New Total       \$62,000.000         Old Total       \$60,000.000 | Annual S         nual Rate:       62,000.00         ffective Date       09/14/2015         #       =         ff Sequence       0         Basic Mode       Expanded Mode         Basic Mode       Expanded Mode         01d       Budget         01d       Percentage         0f       Distribution         1       \$48000.000         2       =         1       \$48000.000         3       =         1       \$3600.600         New Total       \$62,000.000         Percent       100.000 | Annual Salary @ FTE1.0         nual Rate:       62,000.00       62,000.00         ffective Date       09/14/2015       Image: Colspan="2">Image: Colspan="2">Image: Colspan="2" Image: Colspan="2" Image: Col | Annual Salary @ FTE1.0         nual Rate:       62,000.00       62,000.00         ffective Date       09/14/2015       + -         ffective Date       09/14/2015       + -         Basic Mode       Expanded Mode       Budget Amount         Delete       Budget Mode       Old Budget       Old Percentage Of Distribution       Budget Amount       Percent of Distribution         1       + -       1       \$48000.000       80.000       \$49,600.000       80.000         2       + -       1       \$3600.600       6.001       \$3,720.820       6.001         3       + -       1       \$3600.600       6.001       \$3,720.820       6.001 | Annual Salary @ FTE1.0         nual Rate:       62,000.00         ffective Date       09/14/2015         # =       52,000.00         ffective Date       09/14/2015         # =       52,000.00         Basic Mode       Expanded Mode         Delete       Budget Amount         Delete       Sequence         Amount       01d         Distribution       Combo Code         Distribution       Stanount         1       1         1       \$48000.000         80.000       \$49,600.000         80.000       000200814         2       1         3       1         3       1         S62,000.000       6.001         New Total       \$62,000.000         Percent 100.000       Unfunded Amount \$0.000 |  |  |

Result: The system calculates and automatically fills in the Budget Amount for each line of funding by applying the old percentages to the dollar amount entered in the Annual Rate field.

- If you want to enter exact budget amounts for specific funding sources:
  - a) Click on the **Add a new row** button to create a new funding row for each source. Enter all information for each source before entering a dollar amount in the Annual Rate field.

| *Annual Rate:     |                      | 0.00                               |                                         |                 |                            |             |                       |
|-------------------|----------------------|------------------------------------|-----------------------------------------|-----------------|----------------------------|-------------|-----------------------|
|                   |                      |                                    |                                         |                 |                            |             |                       |
| Effective Date 09 | 17/2015              |                                    | + -                                     |                 |                            |             |                       |
| Eff Sequence 0    |                      |                                    |                                         |                 |                            |             |                       |
|                   |                      |                                    |                                         |                 | Budget Amo                 | unt \$0.00  |                       |
|                   |                      |                                    |                                         |                 |                            |             |                       |
| Basic Mode        | xpanded Mod          | e                                  |                                         |                 |                            |             |                       |
| Dele              | e Budget<br>Sequence | <u>Old Budget</u><br><u>Amount</u> | Old<br>Percentage<br>Of<br>Distribution | Budget Amount   | Percent of<br>Distribution | Combo Code  | Combo Code            |
| 1 🖃 🗆 🗆           | 1                    | \$48000.000                        | 80.000                                  |                 | 80.000                     | 000200814   | 20101-1200<br>318300  |
| 2 🛨 💻             | 1                    |                                    |                                         |                 | 80.000                     | 000200814 🔍 | 20101-1200<br>318300  |
| 3 🖅 🗖 🗆           | 1                    | \$8399.400                         | 13.999                                  |                 | 13.999                     | 000227884   | 25210-4900<br>5100065 |
| 4 🛨 💻             | 1                    |                                    |                                         |                 | 13.999                     | 000227884 🔍 | 25210-4900<br>5100065 |
| 5 🖃 🗆             | 1                    | \$3600.600                         | 6.001                                   |                 | 6.001                      | 000238574   | 20101-1200<br>5100065 |
| 6 🛨 🚍             | 1                    |                                    |                                         |                 | 6.001                      | 000238574 Q | 20101-1200<br>5100065 |
|                   |                      |                                    |                                         |                 |                            |             |                       |
| New Tot           | al \$0.000           | Perc                               | ent 200.000                             | ) Unfunded Amou | int \$0.000                | Reconcile   |                       |
| Old Tot           | al \$60,000.         | 000                                |                                         |                 |                            |             |                       |

b) Mark the check box in the **Delete** column to delete each old row of funding information.

| Fo  | Form Data                         |        |       |                    |                    |                      |                  |               |                            |             |                        |  |  |  |
|-----|-----------------------------------|--------|-------|--------------------|--------------------|----------------------|------------------|---------------|----------------------------|-------------|------------------------|--|--|--|
|     | Annual Salary @ FTE1.0            |        |       |                    |                    |                      |                  |               |                            |             |                        |  |  |  |
| *An | *Annual Rate: 65,000.00 65,000.00 |        |       |                    |                    |                      |                  |               |                            |             |                        |  |  |  |
|     |                                   |        |       |                    |                    |                      |                  |               |                            |             |                        |  |  |  |
|     |                                   |        |       |                    |                    |                      |                  |               |                            |             |                        |  |  |  |
|     | Effective Date 09/17/2015         |        |       |                    |                    |                      |                  |               |                            |             |                        |  |  |  |
| E   | Eff Sequence 0                    |        |       |                    |                    |                      |                  |               |                            |             |                        |  |  |  |
|     | Budget Amount \$65,000.00         |        |       |                    |                    |                      |                  |               |                            |             |                        |  |  |  |
|     | Ba                                | asic N | /lode | Exp                | anded Mod          | e                    |                  |               |                            |             |                        |  |  |  |
|     |                                   |        |       |                    |                    |                      | Old              |               |                            |             |                        |  |  |  |
|     |                                   |        |       | <u>Delete</u>      | Budget<br>Sequence | Old Budget<br>Amount | Percentage<br>Of | Budget Amount | Percent of<br>Distribution | Combo Code  | Combo Code             |  |  |  |
|     | _                                 | _      | _     |                    |                    |                      | Distribution     |               |                            |             | 20404 42004            |  |  |  |
|     | 1                                 | +      |       | <                  | 1                  | \$48000.000          | 80.000           |               |                            | 000200814   | 318300                 |  |  |  |
|     | 2                                 | +      | =     |                    | 1                  |                      |                  | \$48,000.000  | 73.846                     | 000200814 🔍 | 20101-12001<br>318300  |  |  |  |
|     | з                                 | +      |       |                    | 1                  | \$8399.400           | 13.999           |               |                            | 000227884   | 25210-49000<br>5100065 |  |  |  |
|     | 4                                 | +      |       |                    | 1                  |                      |                  | \$8,399.400   | 12.922                     | 000227884 🔍 | 25210-49000<br>5100065 |  |  |  |
|     | 5                                 | +      |       | ✓                  | 1                  | \$3600.600           | 6.001            |               |                            | 000238574   | 20101-12001<br>5100065 |  |  |  |
|     | 6                                 | +      |       |                    | 1                  |                      |                  | \$8,600.000   | 13.231                     | 000238574 Q | 20101-12001<br>5100065 |  |  |  |
|     |                                   |        |       |                    |                    |                      |                  |               |                            |             |                        |  |  |  |
|     | Reconcile                         |        |       |                    |                    |                      |                  |               |                            |             |                        |  |  |  |
|     |                                   |        | OI    | w iotal<br>d Total | \$60,000 (         | NUO Perc             | ent 99.999       | ontunded Amol | unt \$0.000                |             |                        |  |  |  |
|     |                                   |        |       |                    |                    |                      |                  |               |                            |             |                        |  |  |  |

- c) Enter the dollar amount paid to the employee in the Annual Rate field.
- 3. Click on the **Reconcile** button to correct any type of rounding issues with funding balances.

Caution! When you click the Reconcile button, the system changes the row that was the last funding row when you first navigated to the funding grid. If you sorted the rows, the original last row may no longer appear to be the last row on the grid.

| Fo                                                | Form Data                     |        |      |         |            |             |                    |               |              |                  |                        |  |  |
|---------------------------------------------------|-------------------------------|--------|------|---------|------------|-------------|--------------------|---------------|--------------|------------------|------------------------|--|--|
|                                                   | Annual Salary @ FTE1.0        |        |      |         |            |             |                    |               |              |                  |                        |  |  |
| *Annual Rate: 65,000.00 65,000.00                 |                               |        |      |         |            |             |                    |               |              |                  |                        |  |  |
| r                                                 |                               |        |      |         |            |             |                    |               |              |                  |                        |  |  |
|                                                   |                               |        |      |         |            |             |                    |               |              |                  |                        |  |  |
| E                                                 | Effective Date 09/17/2015 + - |        |      |         |            |             |                    |               |              |                  |                        |  |  |
| E                                                 | ff S                          | eque   | ence | 0       |            |             |                    |               |              |                  |                        |  |  |
| Ι.                                                |                               |        |      |         |            |             |                    |               | Budget Amo   | ount \$65,000.00 |                        |  |  |
|                                                   | -                             |        |      |         |            |             |                    |               |              |                  |                        |  |  |
|                                                   | B                             | asic N | Node | Exp     | panded Mod | e           |                    |               |              |                  |                        |  |  |
|                                                   |                               |        |      | Delete  | Budget     | Old Budget  | Old<br>Percentage  | Dudget Amount | Percent of   | Combo Codo       | Combo Code             |  |  |
|                                                   |                               |        |      | Delete  | Sequence   | Amount      | Of<br>Distribution | Budget Amount | Distribution | Combo Code       | Compo Code             |  |  |
|                                                   | 1                             | +      | F    |         | 1          | \$48000.000 | 80.000             |               |              | 000200814        | 20101-12001            |  |  |
|                                                   |                               | -      | -    | •       |            |             |                    |               |              |                  | 318300                 |  |  |
|                                                   | 2                             | +      |      |         | 1          |             |                    | \$48,000.000  | 73.846       | 000200814 🔍      | 318300                 |  |  |
|                                                   | 3                             | ÷      |      | •       | 1          | \$8399.400  | 13.999             |               |              | 000227884        | 25210-49000<br>5100065 |  |  |
|                                                   | 4                             | +      |      |         | 1          |             |                    | \$8,399.400   | 12.922       | 000227884 🔍      | 25210-49000<br>5100065 |  |  |
|                                                   | 5                             | +      |      | ✓       | 1          | \$3600.600  | 6.001              |               |              | 000238574        | 20101-12001<br>5100065 |  |  |
| 6 + - 1 \$\$,600.600 13.232 000238574 Q 20101-120 |                               |        |      |         |            |             |                    |               |              |                  | 20101-12001<br>5100065 |  |  |
|                                                   |                               |        |      |         |            |             |                    |               |              |                  |                        |  |  |
|                                                   | Reconcile                     |        |      |         |            |             |                    |               |              |                  |                        |  |  |
|                                                   |                               |        | Nev  | w Total | \$65,000.0 | 000 Perc    | ent 100.000        | Unfunded Amou | int \$0.000  |                  |                        |  |  |
|                                                   | Old Total \$60,000.000        |        |      |         |            |             |                    |               |              |                  |                        |  |  |

8. After all funding sources are entered and the Unfunded Amount is \$0, click on the **Next** button to continue completing the ePAR